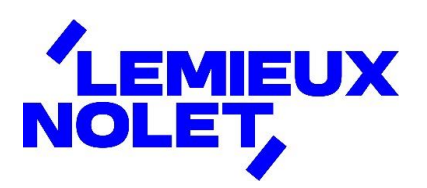

## **INSCRIPTION AU PORTAIL CCH IFIRM DE LEMIEUX NOLET**

## Étapes à suivre pour procéder à votre inscription au portail CCH iFIRM de Lemieux Nolet

Dès que nous aurons obtenu votre adresse courriel, vous recevrez un courriel en provenance de lemieuxnolet@cchifirm.ca ayant pour objet *Inscription au portail CCH iFIRM de Lemieux Nolet*.

Pour vous inscrire, cliquer sur *cliquer ici* dans le courriel que vous recevrez.

| Lemieuxnolet@cchifirm.ca<br>A : Vous                                                                                                    |  |  |  |
|----------------------------------------------------------------------------------------------------|--|--|--|
| Bonjour Lemieux Nolet,                                                                                                    |  |  |  |
| Nous cherchons constamment à développer des moyens de communication simples et efficaces afin que vous ayez accès à vos documents. À cet effet, en collaboration avec la firme Wolters Kluwer (CCH i Firm), nous avons mis en place un portail qui vous offrira les possibilités suivantes : |  |  |  |
| Consulter et télécharger les documents que nous souhaitons partager avec vous. Signer de façon électronique, en toute confidentialité et en toute sécurité, les documents importants que nous vous acheminerons.                                                                             |  |  |  |
| Veuillez suivre les étapes suivantes afin de vous inscrire au portail. Vous n'avez qu'à définir un mot de passe. Il n'y a aucune autre action à poser pour l'instant. Vous serez avisés par courriel dès que des documents seront déposés dans votre portail.                                |  |  |  |
| Étape 1: Insciption au portail                                                                                                    |  |  |  |
| Veuillez <u>cliquer ici</u> pour vous inscrire sur le portail.                                                                                                    |  |  |  |
| Ce lien expirera dans sept (7) jours. Si le délai est expiré, veuillez communiquer avec nous.                                                                                                    |  |  |  |
| Étape 2 : Ajoutez le lien suivant à vos favoris d'Internet                                                                                                    |  |  |  |
| Le lien ci-dessus fonctionnera qu'une seule fois. Après l'inscription, veuillez utiliser le lien suivant pour accéder à votre portail : https://lemieuxnolet.cchfirm.ca/clientportal                                                                                                    |  |  |  |
| Pour en savoir plus sur l'utilisation du portail CCH iFirm, vous pouvez visionner cette courte vidéo.                                                                                                    |  |  |  |
| Pour toute question concernant l'utilisation du portail, n'hésitez surtout pas à communiquer avec nous au 1 866 833-2114 (sans frais).                                                                                                    |  |  |  |
| Cordialement,                                                                                                    |  |  |  |

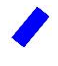

La fenêtre suivante s'affichera et votre adresse courriel sera déjà inscrite.

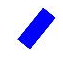

## Créer un mot de passe dans l'espace approprié + cliquer sur Inscription.

(Le mot de passe doit contenir au moins 1 lettre majuscule, 1 lettre minuscule, 1 caractère numérique, 1 caractère spécial).

| Pour compléter votre inscription, veuillez créer un mot de passe. |
|-------------------------------------------------------------------|
| Langue                                                            |
| Français (Canada) 🗸 🗸                                             |
| Adresse courriel                                                  |
| lemieux_nolet@hotmail.com                                         |
| Créer un mot de passe                                             |
|                                                                   |
| Inscription                                                       |

Une demande d'Authentification à facteurs multiples s'affichera :

- Choisir Envoyer un courriel à.
- Cliquer sur Procéder.
- Ne pas fermer la fenêtre qui s'affichera lors de la récupération du code dans votre boîte de courriels.

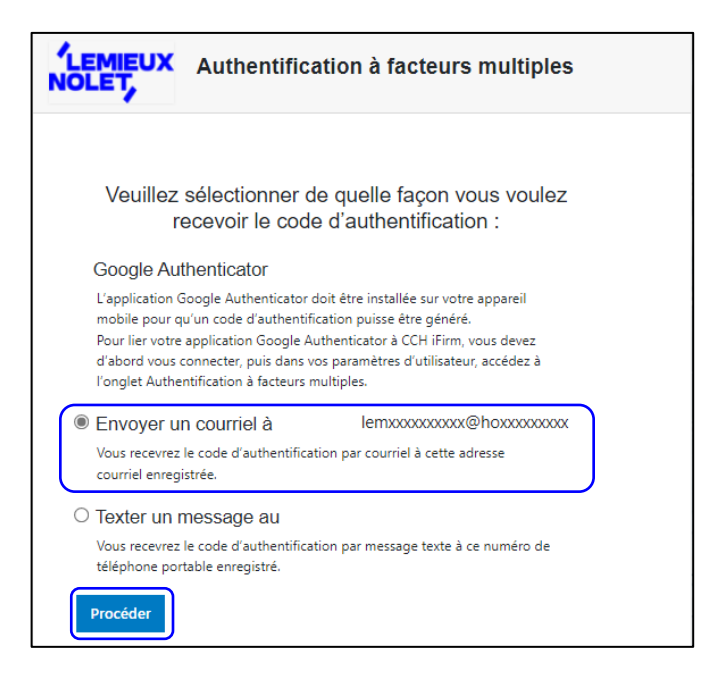

Réception d'un courriel en provenance de <u>noreply@wolterskluwer.com</u> indiquant un code d'authentification (le code diffère à chaque demande).

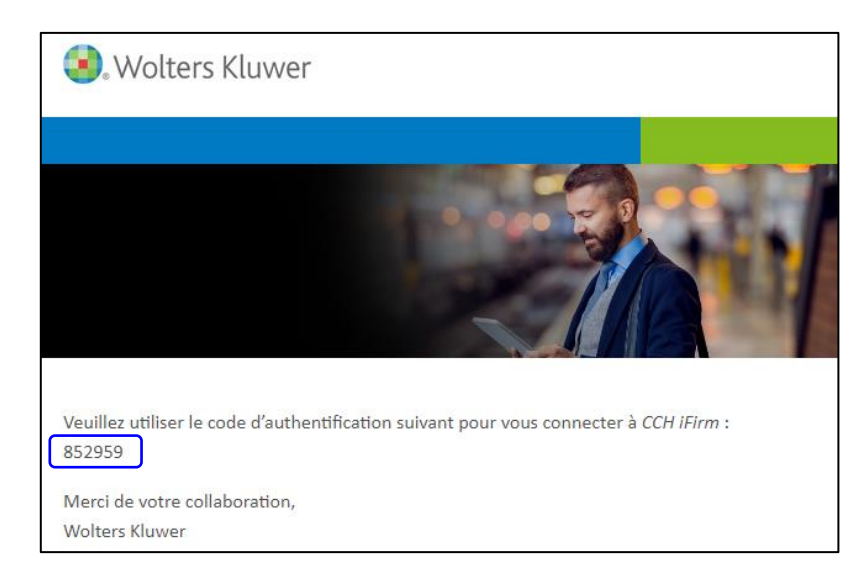

- Inscrire le **Code d'authentification**.
- Cocher la case **Se souvenir de moi**.
- Cliquer sur **Soumettre**.

| Entrez le code d'authentificatio                                        | n puis cliquez sur Soumettre. |
|-------------------------------------------------------------------------|-------------------------------|
|                                                                         |                               |
| Code d'authentification :                                               |                               |
|                                                                         |                               |
| Se souvenir de moi<br>Ne pas cocher si vous utilisez un appareil public |                               |
| Soumettre                                                               |                               |
|                                                                         |                               |

Vous avez maintenant accès à votre portail, accessible en tout temps, via notre site Web en cliquant sur <u>Espace client</u>

Vous recevrez un courriel lorsque des documents seront déposés et/ou à signer.